# 【動作環境】

## P C

MicroSoft Office「**Excel**」が搭載されているWindows**PC**で利用できます 【動作OS:Windows 11/10/8/7】 Mac PCでの動作確認はしていませんが、マクロを使用してるので、互換性で問題が生じる 恐れがあります。

## ■セキュリティ警告メッセージが出たら

ラクーヤのExcelファイルを開いた時、「セキュリティの警告 マクロが無効にされました」の メッセージが出た場合、メッセージの右側にある「**コンテンツの有効化**」をクリックして下さい。 以降、同じファイルを開いても、警告メッセージは出ず、有効化のまま操作できます。

## 【利用ガイド】

#### ■基本操作

データ(数字)入力後、「解答」ボタンを押す だけです。

## ■入力

半角数字のみ可(不等号ナンプレでは+不等号) マスのリストから選択、又は直接入力してください

## ■位置関係と対角線(カラー2)の条件設定例

本ソフトで取り扱う位置関係は下記の通りです。条件指定時に適用願います。

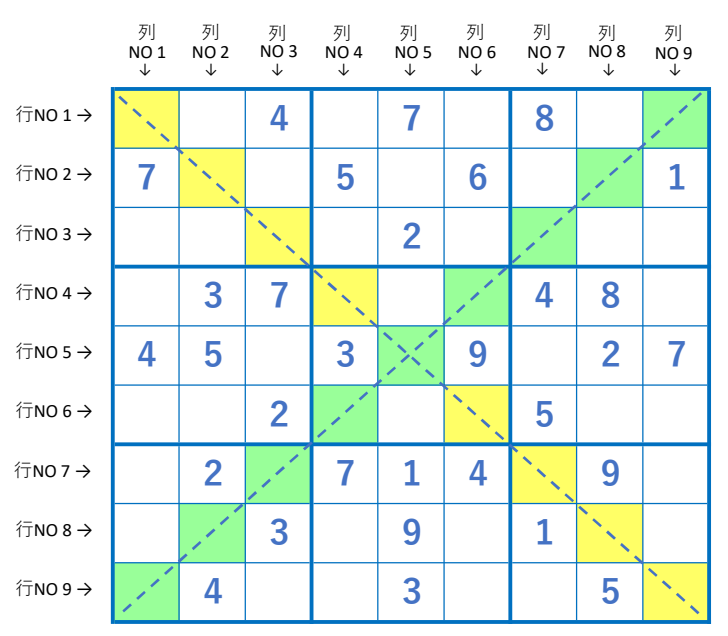

| $\searrow$ | 色<br>行No | 1<br>列No | 色<br>行No | , <mark>2</mark><br>列No |  |  |  |  |  |  |  |  |  |
|------------|----------|----------|----------|-------------------------|--|--|--|--|--|--|--|--|--|
| 1          | 1        | 1        | 1        | 9                       |  |  |  |  |  |  |  |  |  |
| 2          | 2        | 2        | 2        | 8                       |  |  |  |  |  |  |  |  |  |
| 3          | 3        | 3        | 3        | 7                       |  |  |  |  |  |  |  |  |  |
| 4          | 4        | 4        | 4        | 6                       |  |  |  |  |  |  |  |  |  |
| 5          | 5        | 5        | 5        | 5                       |  |  |  |  |  |  |  |  |  |
| 6          | 6        | 6        | 6        | 4                       |  |  |  |  |  |  |  |  |  |
| 7          | 7        | 7        | 7        | 3                       |  |  |  |  |  |  |  |  |  |
| 8          | 8        | 8        | 8        | 2                       |  |  |  |  |  |  |  |  |  |
| 9          | 9        | 9        | 9        | 1                       |  |  |  |  |  |  |  |  |  |

■カラーナンプレの条件設定例(2連4ブロック重なりカラー2の場合)

|   |   | 8 |   | 6 |   |   | 3 |   | ≁ĕ | 重1         |  | $\backslash$ | 連 1    |   | 連 2 |       |   |
|---|---|---|---|---|---|---|---|---|----|------------|--|--------------|--------|---|-----|-------|---|
|   |   |   |   |   | 2 |   |   | 9 |    |            |  |              | 行No列No |   | 行No | 行No列N |   |
|   |   | 2 | 3 |   |   | 6 |   |   |    | <b>√</b> : |  | 1            | 1      | 4 | 4   | 7     |   |
|   |   | 9 | 1 |   | 7 |   |   |   |    | 2          |  | 2            | 2      | 2 | 5   | 6     |   |
|   |   | 7 |   |   |   | 5 |   |   |    | 1          |  |              | 3      | 2 | 5   | 5     | 8 |
|   | 5 |   | 2 |   |   |   | 7 |   | 3  |            |  |              | 4      | 3 | 6   | 6     | 5 |
|   |   | 1 |   | 9 |   |   |   | 8 |    | 1          |  | 7            | 5      | 4 | 1   | 6     | 9 |
| 7 |   |   |   |   | 4 |   |   |   | 5  |            |  |              | 6      | 4 | 5   | 7     | 4 |
|   | 8 |   |   |   |   | 7 |   | 2 | 9  |            |  |              | 7      | 5 | 2   | 8     | 5 |
|   |   |   |   |   | 1 |   |   | 9 | 8  |            |  |              | 8      | 5 | 4   | 8     | 8 |
|   |   |   | 4 |   |   | 6 |   |   |    |            |  |              | 9      | 6 | 3   | 9     | 6 |
|   |   |   |   | 6 |   |   | 8 |   | 1  |            |  |              |        |   |     |       |   |

■ジグソー(凹凸)の条件設定例

|   |   |   |   |   |   |   |   |   |          | Blo | Block 1   行列   1 |   | Block 2 |   | Block 3 |   | Block 4 |   | Block 5 |  |
|---|---|---|---|---|---|---|---|---|----------|-----|------------------|---|---------|---|---------|---|---------|---|---------|--|
|   |   |   |   |   |   |   |   |   |          | 行   | 列                | 行 | 列       | 行 | 列       | 行 | 列       | 行 | 列       |  |
| 7 | 5 | 4 | 8 | 1 | 3 | 9 | 6 | 2 |          | 1   | 1                | 1 | 5       | 1 | 9       | 4 | 1       | 3 | 4       |  |
| 3 | 2 | 5 | 4 | 7 | 9 | 1 | 8 | 6 |          | 1   | 2                | 1 | 6       | 2 | 6       | 5 | 1       | 4 | 3       |  |
| 1 | 6 | 2 | 3 | 8 | 5 | 4 | 7 | 9 |          | 1   | 3                | 1 | 7       | 2 | 7       | 5 | 2       | 4 | 4       |  |
| 5 | 9 | 8 | 6 | 2 | 4 | 7 | 3 | 1 |          | 1   | 4                | 1 | 8       | 2 | 8       | 5 | 3       | 4 | 5       |  |
| 9 | 8 | 1 | 7 | 4 | 2 | 6 | 5 | 3 |          | 2   | 1                | 2 | 2       | 2 | 9       | 5 | 4       | 5 | 5       |  |
| 4 | 3 | 6 | 2 | 9 | 7 | 5 | 1 | 8 | <i>′</i> | 3   | 1                | 2 | 3       | 3 | 6       | 6 | 1       | 6 | 5       |  |
| 2 | 4 | 3 | 5 | 6 | 1 | 8 | 9 | 7 |          | 3   | 2                | 2 | 4       | 3 | 8       | 6 | 3       | 6 | 6       |  |
| 6 | 1 | 7 | 9 | 3 | 8 | 2 | 4 | 5 |          | 3   | 3                | 2 | 5       | 4 | 6       | 7 | 1       | 6 | 7       |  |
| 8 | 7 | 9 | 1 | 5 | 6 | 3 | 2 | 4 |          | 4   | 2                | 3 | 5       | 4 | 8       | 7 | 3       | 7 | 6       |  |

■解析エラー「難しい!」が出た時

超難しい問題には対応出来ません、先ずお詫び致します。

ただ、私の経験上、当該エラーが出た時、殆どが問題の入力誤りでした。ですので、当該エラーが 出た時は、先ず問題が正しく入力されているかどうかを確認して下さい。

問題が正しく入力されているならご免なさい、プログラムの解析能力不足です。

「高い金を取りながら何てザマだ、金返せ」とお怒りの顔が浮かびますが返金はご容赦願います。

## ■上記以外のエラーが出た時

例えば、「インデックスが有効範囲にありません」など、上記以外のメッセージが出た場合は プログラムの不備(バグ)が原因です、申し訳ありません。

お手数ですが、メールフォーム「サポート・ご意見など何でも」からご連絡下さい。

この時、エラーとなった問題そのもの(画像)と、エラー発生時の画像の2ファイルを添付して 頂けると助かります。

なお、画像ファイルは、 [Windows]+ [Alt] + [PrintScreen]キーを同時に押すことで、アクティブ

ウィンドウのスクリーンショット(画面キャプチャ)を撮ることが出来ます。

そして、下記フォルダ(※)に [~.png] の拡張子が付いたファイルが自動保存されます。

※スクリーンショット保存フォルダ ⇒ **¥user¥ビデオ¥キャプチャ¥** 

お手数ですが、宜しくお願い致します。

#### [フーじぃ]